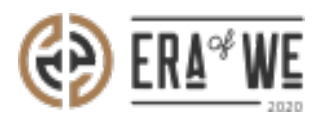

FAQ > Roaster > Account & Profile Management > How do I Join Era of We ?

How do I Join Era of We ? Nehal Gowrish - 2021-09-14 - Account & Profile Management

## **BRIEF DESCRIPTION**

The Era of We application allows you to participate in the growing coffee community. You can easily join Era of We platform to become a part of seamless and vertical coffee supply chain and experience the latest knowledge and direct collaborations with other supply chain actors. In this documentation, you will understand how to join Era of We as a roaster.

## **STEP BY STEP GUIDE**

Step 1: Launch your browser and enter the URL <u>www.eraofwe.com</u>

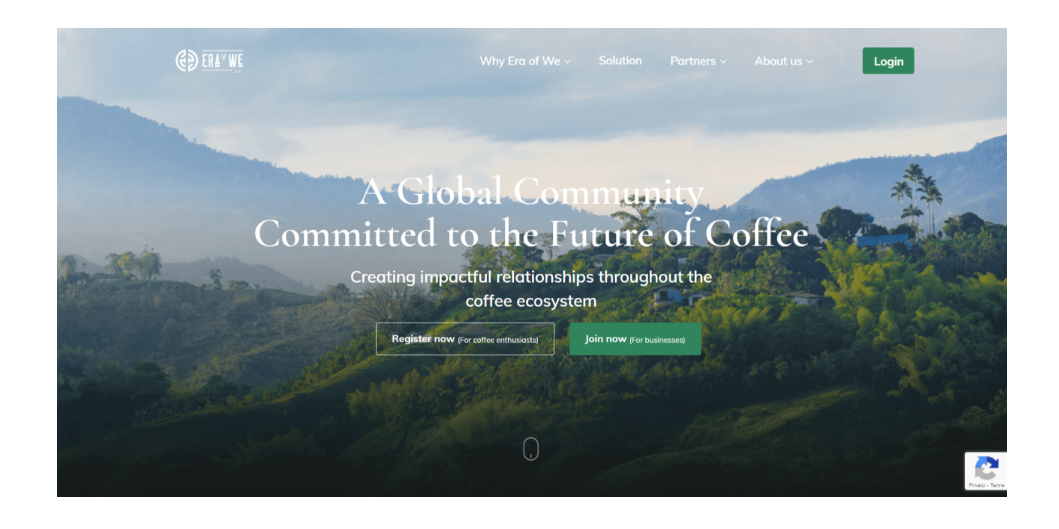

Step 2: Click on the 'Join Now' button to join Era of We community.

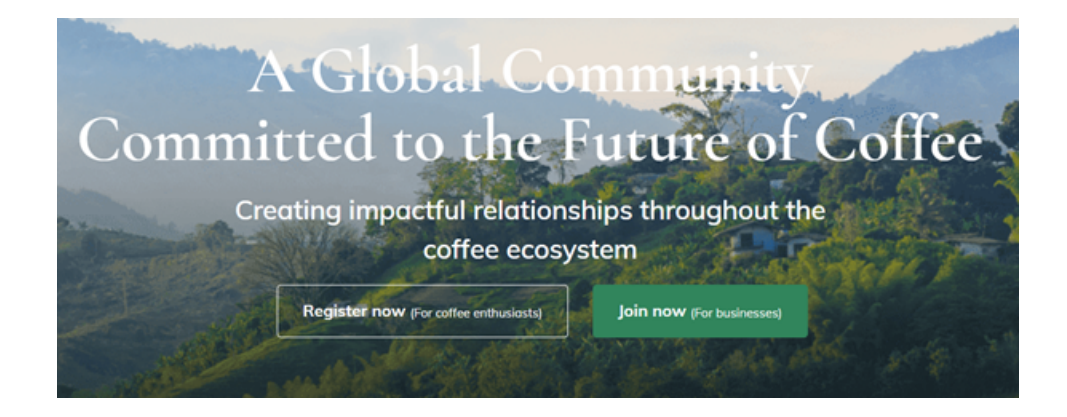

## **Step 3:** Enter the following details:

- 1. Name
- 2. Company name
- 3. Email
- 4. Phone number

| €Ð ER4" WE                                                                                                    |                           | Contact Form                           | t us ~ Login |
|----------------------------------------------------------------------------------------------------|---------------------------|----------------------------------------|--------------|
| and the second second second second second second second second second second second second second second second | Start here to s           | upport an equitable future for coffee. |              |
| A STATE OF THE OWNER OF THE OWNER OF THE OWNER OF THE OWNER OF THE OWNER OF THE OWNER OF THE OWNER OF THE OWNER  | Name                      |                                        |              |
| and the second second                                                                                            | Enter your full name      |                                        |              |
| Comn                                                                                                    | Company name              |                                        | Offee        |
| 20-la                                                                                                    | What's your company       | y name?                                | JONICE       |
| Contraction of the second                                                                                        | Enter E-mail <sup>*</sup> | Phone number*                          |              |
|                                                                                                    | Enter e-mail              | Enter phone number                     | 1 1 1 1 1    |
|                                                                                                    | Product interested for?*  |                                        |              |
| and the second second                                                                                            | Roaster                   | •                                      |              |
|                                                                                                    |                           | Submit                                 |              |

Now you will need to select the 'product you are interested for' from the dropdown menu.

Since you are a roaster, you will need to select **Roaster** option from the dropdown menu.

| → C 🔒 eraofwe.com                                                                                                    |                                                       | ् 🛧 🖲 🏪 💺                                                                                                    |
|----------------------------------------------------------------------------------------------------|-------------------------------------------------------|----------------------------------------------------------------------------------------------------|
| €D ERA™WE                                                                                                    | Contact Form                                          | t us v Login                                                                                                    |
|                                                                                                    | Start here to support an equitable future for coffee. |                                                                                                    |
| and the second second                                                                                                    | Name                                                  |                                                                                                    |
|                                                                                                    | Sush                                                  |                                                                                                    |
| Comn                                                                                                    | Company name <sup>*</sup>                             | Doffor a                                                                                                    |
| Comm                                                                                                    |                                                       | <b>JOHEC</b>                                                                                                    |
| A CONTRACTOR                                                                                                    | Roaster                                               |                                                                                                    |
| The second second                                                                                                    | Estate                                                |                                                                                                    |
|                                                                                                    | Facilitator                                           | and the second second                                                                                                    |
|                                                                                                    | Micro-Roaster                                         | 2                                                                                                    |
| and the second second sec | Hospitality                                           |                                                                                                    |
| and the second second second second second second second second second second second second second second second                                                                                                    | Facilitator                                           | and the second second s |
|                                                                                                    |                                                       |                                                                                                    |
|                                                                                                    | Submit                                                | Phary                                                                                                    |

**Step 4:** Finally, click on the '**Submit'** button to send your contact details to the administrator.

| → C a eraofwe.com      |                                                       | ० 😒 🕝 🏀 🚝 💺 🕷 |
|------------------------|-------------------------------------------------------|---------------|
| €∋ era <sup>4</sup> we | Contact Form                                          | × Login       |
|                        | Start here to support an equitable future for coffee. |               |
|                        | Name*                                                 |               |
|                        | Sush                                                  |               |
| Comn                   | Company name*                                         | Coffee        |
| Com                    | APPWRK IT Solutions                                   | JUNICE        |
|                        | Enter E-mail <sup>®</sup> Phone number <sup>®</sup>   |               |
|                        | ajay.kumar@appwrk.com 098765 43210                    |               |
|                        | Product interested for?*                              |               |
| and the second second  | Roaster 🔹                                             |               |
|                        | Submit                                                |               |

Once you have entered and submitted all the required details, your information shall be automatically sent to the administrator.

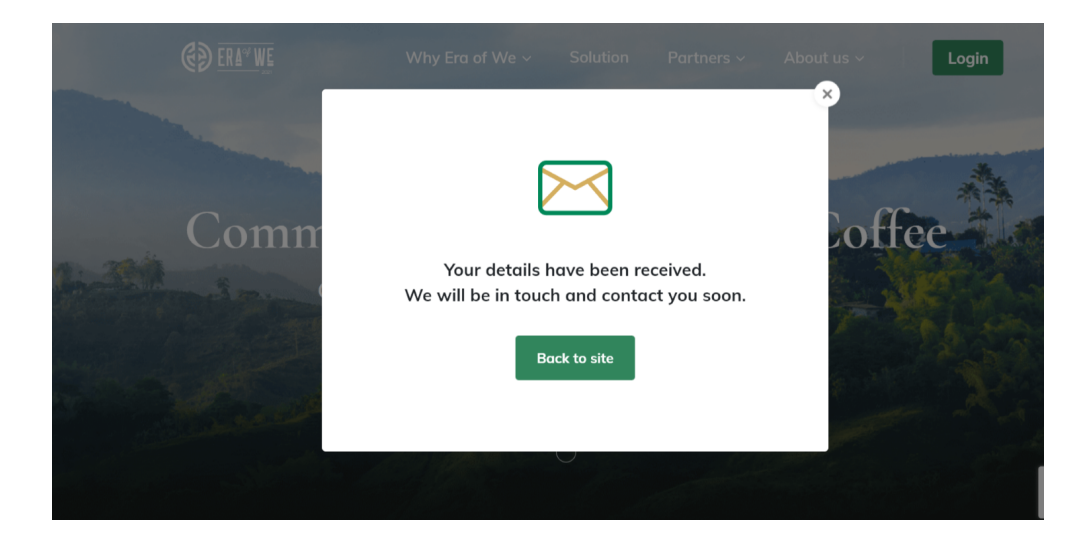

**Note:** The administrator will verify your submitted details and if everything is genuine, then your request to join the community shall be approved and you will receive the email for the same.

Thus, you can join Era of We as a roaster.

Related articles: How do I Invite a New Member?

*"If you still have queries, please send us an email at <u>support@eraofwe.com</u>."*